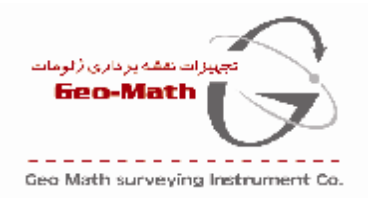

آدرس خ انقلاب ، ابتدای پل کالج ، نبش خ خارک ، جنب بانک رفاہ ، پلاک 667 تلفن :15-66752216 فاکس :7152217

## نحوه نصب و تخليه اطلاعات از طريق كابل usb لايكا

ابتدا برای نصب این کابل به طریق زیر عمل می کنیم :

اگر Cd کابل usb را دارید آن را داخل کامپیوتر خود قرار دهید سپس کابل USB را به دستگاه توتال و کامپیوتر خود وصل کنید (در حالی که توتال استیشن خاموش است) در این حالت پیغامی مانند شکل در روی صفحه ی مانیتور ظاهر می شود :

| ardware Update Wirard |                                                                                                    |
|-----------------------|----------------------------------------------------------------------------------------------------|
|                       | Welcome to the Hardware Update<br>Wizard                                                               |
|                       | This wizard helps you install coffware for                                                             |
|                       | USB-Serial Controller                                                                                  |
|                       | If your hardware cane with an installation CD or Roppy disk, inset it nee.                             |
|                       | What do you want the wizarc to do?                                                                     |
|                       | Install the cofivere automatically (Recommended)<br>Install how a list or specific location (Advanced) |
|                       | Click New to continue.                                                                                 |
|                       | Back Ned 5 Carol                                                                                       |

در این جا بر روی Next کلیک کنید صفحه ی زیر ظاهر می شود :

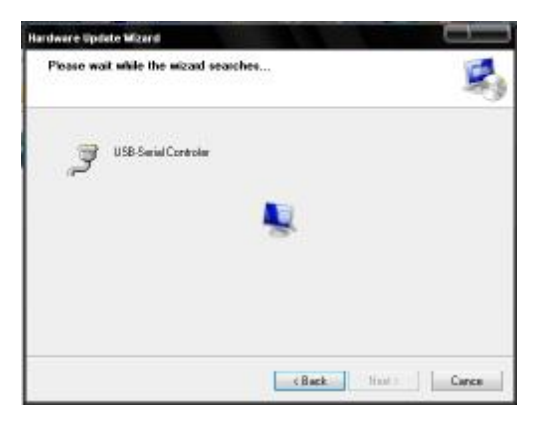

و یا روش دوم آن است که این نرم افزار را از سایت دانلود کردید که فایل exe (مربوط به ویندوز خودتان را )که در داخل آن وجود دارد را اجرا کنید(در حالیکه کابل به کامپیوتر متصل است ) و سپس ادامه مراحل را به طریق زیر ادامه دهید .

سپس پیغام زیر ظاهر می شود که بر روی Continue Anyway (مانند شکل زیر ) کلیک کنید :

تهیه و تنظیم اسماعیل فروغی

تجهيزان نقشه بردارى ژئومات

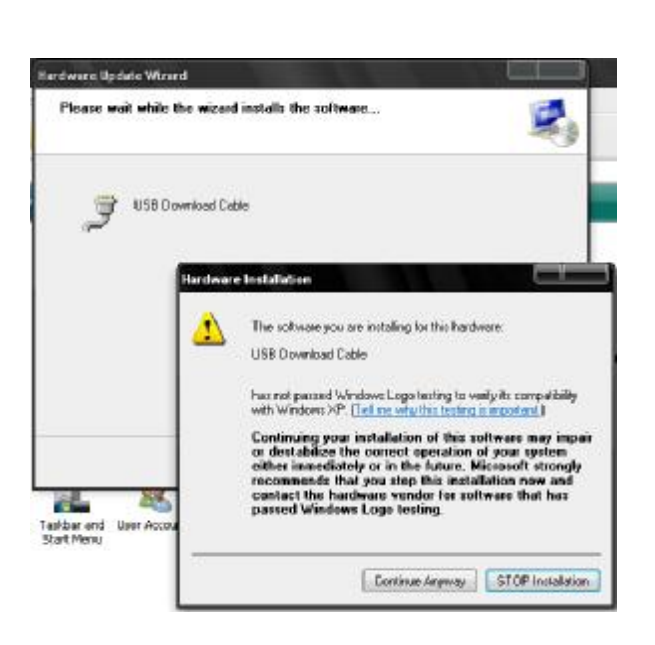

در آخر هم کانند شکل زیر روی Finish کلیک کنید .

بعد از پایان این مراحل در نرم افزار LEICA flex office standard (که قبلا" بر روی کامپیوتر خود نصب کرده اید.) به قسمت data exchange manager رفته و از آنجا روی serial port کلیک کنید تا port های کامپیوتر شما باز شود در این جا یک com دیگر به port های قبلی با شماره جدید اضافه شده است که همان کابل مربوط به همان کابل my می باشد که معمولا شماره ای متفاوت با شماره های دیگر دارد برای پیدا کردن دقیق این شماره می توانید روی computer کلیک راست کرده و گزینه ی manage را انتخاب کنید سپس در سمت چپ صفحه ی باز شده روی port and comm. کلیک راست کرده و گزینه ی جدیدی باز شود حال روی گزینه ی کلیک کنید تا لیست for and comm های کامپیوتر شما باز شود که یکی از آن ها نوشته serial comm. Port کلیک کنید تا لیست for and comm می زمان های کامپیوتر شما باز شود که یکی از آن ها نوشته fort and comm. کلیک کنید تا لیست for and comm کلیک کنید تا در سمت راست .

بنابراین در نرم افزار leica flex office روی این شماره com کلیک راست کرده و setting را بزنید و در صفحه ی باز شده در قسمت instrument نوع دستگاه خود را تعیین کنید و نیز شایان ذکر است که در اعدادی که در قسمت پایین این صفحه موجود است بایستی با اعدادی که در توتال استیشن در قسمت (.setting موجود است برار باشد تا ارتباط به درستی برقرار شود بنابراین این اعداد را با هم یکی کنید.

حال روی گزینه ی ok کلیک کنید تا این صفحه بسته شود و پس از آن روی همان com مورد نظر دبل کلیک کنید تا ارتباط برقرار شده و دستگاه توتال استیشن به طور اتوماتیک روشن شده و نیز کامپیوتر نوع دستگاه شما را بشناسد و پس از کلیه ی فایل های داخل دوربین را به شما نمایش دهد که براحتی می توانید هر کدام را تخلیه کنید .

تجهيزان نقشه بردارى ژئومات